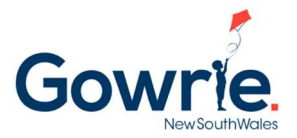

## Booking New Children into the Program using Story Park Manage

Booking into the Programs is simple in Story Park Manage. Follow the steps below to book new children into the programs (can be a new child in an existing family, or a new child in a new family):

## Step 1: In the family Portal, click on theWaitlist and Tours Option in the left menu

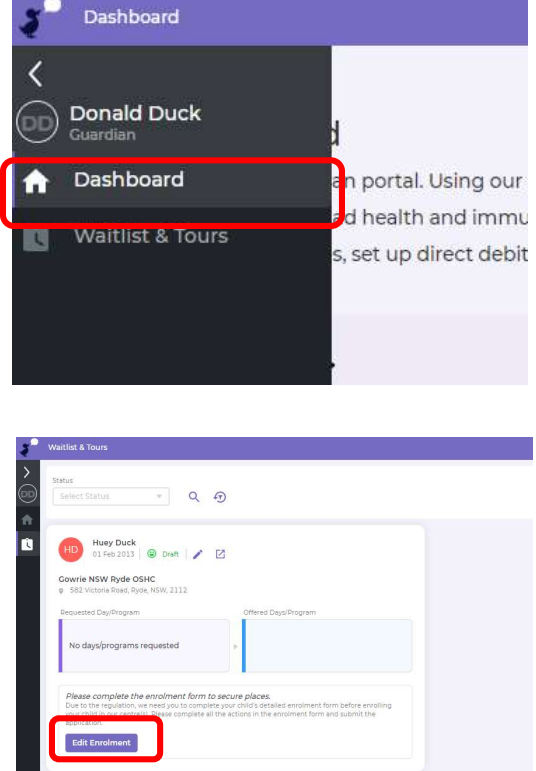

**Step 2:** If this is the first time a family has booked into Gowrie NSW and they have registered through the website or web link, they will see their child in the list. Click the "Edit Enrolment" button.

**Step 3:** If the family is adding another child to an already created account, can click on the ticon on the top right corner to add a new enrolment.

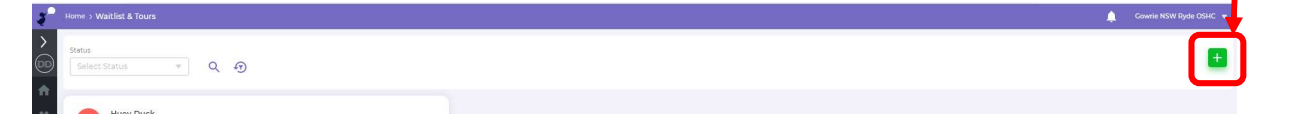

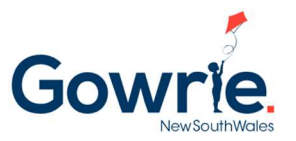

**Step 4:** Complete the enrolment pack that is required for all children to make a booking into our programs

**Note:** Once the sections in the enrolment pack is completed, the families will see a green tick to the right of the section

**Important:** If any sections are not completed (Except for the Direct Debit Authority) meaning if there is no green tick, you will not be able to make any bookings for your child.

| dit - Waiting List                      |                                                                                                    |                                                                                                    |                                                      | 3 |  |
|-----------------------------------------|----------------------------------------------------------------------------------------------------|----------------------------------------------------------------------------------------------------|------------------------------------------------------|---|--|
| a <b>rd</b> an 1                        | Parent/Guardian Information                                                                                                    |                                                                                                    |                                                      |   |  |
| mrnee 1<br>ilsinformation<br>ysiØograms | A Guardian includes parent o<br>or court order.<br>Parental responsibility is a te<br>powers, responsibilities and a                                                                                                    | Cuardian includes parent of the child and/or a person with parental responsibilities for the child under a decision<br>or court order.<br>Parental responsibility is a term defined under section 61C of the Family Law Act 1978, which means all the duti<br>owners: responsibilities and surthority which, but your garent have in relation to children. |                                                      |   |  |
| rect Debit Authority                    | First Name *                                                                                                    | Last Name *                                                                                                    | Date of Birth *                                      |   |  |
| claration                               | Donald                                                                                                    | Duck                                                                                                    | 01/01/1980                                           | c |  |
| w 🕅 you hear about                      | Relationship to Child •                                                                                                    | CRN                                                                                                    |                                                      |   |  |
|                                         |                                                                                                    |                                                                                                    |                                                      |   |  |
|                                         | Contact Details                                                                                                    | contact number                                                                                                    |                                                      |   |  |
|                                         | Contact Details<br>You must enter at least one of                                                                                                    | contact number                                                                                                    |                                                      |   |  |
|                                         | Contact Details<br>You must enter at least one of<br>Email Address *<br>donald.duck@sharklasers.                                                                                                    | contact number                                                                                                    |                                                      |   |  |
|                                         | Contact Details<br>You must enter at least one of<br>Email Address *<br>donald.duck@sharklasers.<br>Mobile Number *                                                                                                    | contact number<br>com<br>Phone Number                                                                                                    | Work Number                                          |   |  |
|                                         | Contact Details<br>You must enter at least one of<br>Email Address *<br>donald.duck@sharklasers.<br>Mobile Number *<br>0400000002                                                                                                    | com<br>Com<br>Phone Number<br>Phone Number                                                                                                    | Work Number                                          |   |  |
|                                         | Contact Details<br>You must enter at least one of<br>Email Address *<br>donald.duck@sharklasers.<br>Mobile Number *<br>0400000002<br>Home Address                                                                                      | com Phone Number Phone Number Phone Number                                                                                                    | Work Number<br>Work Number                           |   |  |
|                                         | Contact Details<br>You must enter at least one of<br>Email Address *<br>donald.duck@sharklasers.<br>Mobile Number *<br>0400000002<br>Home Address<br>Street Address                                                                    | contact number<br>com<br>Phone Number<br>Phone Number                                                                                                    | Work Number<br>Work Number                           |   |  |
|                                         | Contact Details<br>Vou must enter at least one o<br>Email Address •<br>donald duck@sharklasers.<br>Mobile Number •<br>0x00000002<br>Home Address<br>Street Address<br>Suburb                                                           | contact number<br>com<br>Phone Number<br>State                                                                                                    | Work Number<br>Work Number                           |   |  |
|                                         | Contact Details<br>Vou must enter at least one or<br>Email Address •<br>donald duck@sharklasers.<br>Mobile Number •<br>ocoocoocooco<br>Home Address<br>Street Address<br>Suburb                                                        | contact number<br>com<br>Phone Number<br>State<br>State                                                                                                    | Work Number<br>Work Number<br>Postcode               |   |  |
|                                         | Contact Details<br>Vou must enter at least one or<br>Email Address •<br>donald duck@sharklasers.<br>Mobile Number •<br>Co00000002<br>Home Address<br>Suburb<br>Suburb<br>Cultural Details                                              | contact number<br>com<br>Phone Number<br>Phone Number<br>State<br>State                                                                                                    | Work Number<br>Work Number<br>Postcode               |   |  |
|                                         | Contact Details<br>Vou must enter at least one of<br>Email Address •<br>dendid duck@sharklasers.<br>Mobile Number •<br>oscooocooco<br>Home Address<br>Strobut Address<br>Suburb<br>Cultural Details<br>Aboriginal or Torres Strait Isl | contact number com Phone Number Phone Number State State ander Background                                                                                                    | Work Number<br>Work Number<br>Postcode<br>v Postcode |   |  |

**Step 5:** Once the enrolment pack is completed, you will see an "Accept Offer" button. Click this button to confirm the enrolment

|                                                                                                    |           | Application Summa                                                                |                                                                 |
|----------------------------------------------------------------------------------------------------|-----------|----------------------------------------------------------------------------------|-----------------------------------------------------------------|
|                                                                                                    |           | Application Summa                                                                | ry                                                              |
|                                                                                                    |           | Child<br>Dewy Duck                                                               | Child's Date of Birth<br>01 Jan 2010                            |
| st & Tours                                                                                                    |           | Child's Gender                                                                   | Guardian<br>Donald Duck                                         |
|                                                                                                    |           | Guardian's Mobile<br>0400 000 002                                                | Priority Score<br>4                                             |
| kct Status V Q 49                                                                                                    | N         | Application Status<br>Places Offered                                             |                                                                 |
| Dewy Duck<br>01 Jan 2010 @ Places Offered /                                                                              |           | Offer Details                                                                    |                                                                 |
| rrie NSW Ryde OSHC<br>82 Victoria Boad, Byde, NSW, 2112<br>uested Bookings by Offers<br>(asual Bookings ) Places Offered | <b></b> / | Cowrie NSW<br>Sea Victori<br>rideoshoft<br>0 2 8 571 9<br>Booking Type<br>Casual | Ryde OSHC<br>a Road, Ryde, NSW, 2112<br>adwriensw.com.au<br>723 |
| cept the of to secure the places or your child.                                                                          |           | Comments<br>Comments                                                             |                                                                 |
|                                                                                                    |           |                                                                                  |                                                                 |
|                                                                                                    |           |                                                                                  |                                                                 |
|                                                                                                    |           |                                                                                  |                                                                 |
|                                                                                                    |           |                                                                                  |                                                                 |
|                                                                                                    |           |                                                                                  |                                                                 |

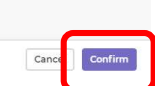

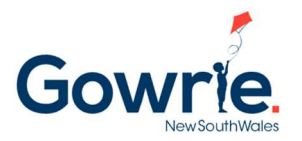

**Step 6:** Once the enrolment is confirmed, The "Families" menu option on the left should appear (if not, press the refresh icon on your browser). Click on the "Families" option

| Dashboard            | Then eliel                                                                                                    | k the "Deckings" tab                  |
|----------------------|----------------------------------------------------------------------------------------------------|---------------------------------------|
| Donald Duck          | Home > Booki                                                                                                    |                                       |
| Dashboard an portal. | Summary                                                                                                    | Payments & Billing Bookings Dewy Duck |
| Eamilies             | Search<br>Keyword                                                                                               | From Date To Date                     |
| ter dances           |                                                                                                    |                                       |
| Waitlist & Tours     | the second second second second second second second second second second second second second second second se |                                       |

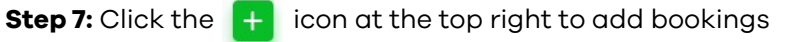

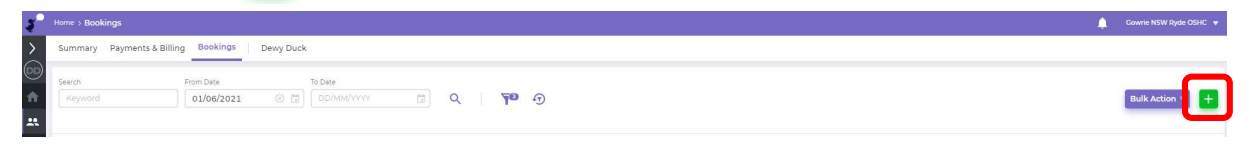

Step 8: You will see the following screen pop out from the right.

|                                                                                                    | Add - Bookings                                                                                                    |                                                                                                    |
|----------------------------------------------------------------------------------------------------|----------------------------------------------------------------------------------------------------|----------------------------------------------------------------------------------------------------|
| The Arrangement Type is<br>a CWA (Complying<br>Written Arrangement –<br>which will allow CCS to be<br>applied to the booking) | Add - Bookings     X       Child •     Care Type •       Dewy Duck (Dona ) •     •       O SHC - Courie NS ····     •       Arrangement Type •     Payment Account •       CWA ····     •       Booking Type •     •       Casual     Repeat Weekly | Choose your child<br>from the list that<br>you want to book a<br>casual session for<br>Choose your |
| L]                                                                                                    | Booking Date * 28/06/2021 ③ 🗇                                                                                                    | Payment Account                                                                                    |
| Select "Casual"                                                                                                    | Room *     Session *     Time In *     Time Out *     Fee (5) *       VC     vacation Care (inh *)     07:00     18:15     65:00       Do you wait to apply discourt code?     Yes     No                                                           |                                                                                                    |
| Choose the date you want to book in for                                                                                       | I agree hat I have rold and accept the booking terms<br>and conditions                                                                                                    | Click the + icon to<br>add another casual<br>date to the booking                                   |
| Choose the room and choose<br>any sessions have an addition<br>an excursion or incursion, you<br>attached to it)              | the session (if<br>nal cost such as<br>u will see a note                                                                                                    | Click Save when                                                                                    |
|                                                                                                    |                                                                                                    | done                                                                                               |
|                                                                                                    | Cancel Save                                                                                                    |                                                                                                    |

**Step 9:** the bookings will be approved automatically, and that is the end of the booking process.

## Help and support

If you need help getting the bookings completed, please email <u>enrolments@gowriensw.com.au</u>